# การปฏิบัติกิจกรรม 5 ส IT

# 1.การดูแลและทำความสะอาดอุปกรณ์ภายนอกเครื่องคอมพิวเตอร์

#### 1.1 วิธีการดูแลรักษาแป้นพิมพ์(keyboard)

- 1. ปัดฝุ่นและทำความสะอาดเป็นประจำอย่างน้อยสัปดาห์ละ 1 ครั้ง
- 2. ห้ามทำน้ำหกหรืออาหารหกใส่แป้นพิมพ์

### 1.2 วิธีการดูแลรักษาจอภาพ (Monitor)

- 1. ทำความสะอาดหน้าจอโดยใช้ผ้าแห้งๆ นุ่มๆสะอาดเช็ดอย่างน้อยสัปดาห์ละ 1 ครั้ง
- 2. อย่านำแม่เหล็กเข้าใกล้จอภาพ
- 3. ปิดจอภาพทุกครั้งในกรณีที่ไม่ใช้งานเพื่อประหยัดไฟและจอภาพได้พัก

# 1.3 วิธีการดูแลรักษาเครื่องพิมพ์ (Printer)

- 1. ปิดเครื่องพิมพ์ทุกครั้งหลังใช้งาน
- 2. เมื่อกระดาษติดอย่ากระชากให้ค่อย ๆ ดึงออก
- 3. ใช้ผ้าเช็ดเครื่องพิมพ์ในกรณีที่หมึกเลอะและมีคราบฝุ่น

# 1.4 วิธีการดูแลรักษาเมาส์ (Mouse)

- 1. ควรวางเมาส์ไว้ที่แผ่นรองเมาส์ทุกครั้ง
- 2. อย่ากระแทกเมาส์กับพื้นโต๊ะ
- 3. ทำความสะอาดเมาส์บริเวณตัวเลื่อนเมาส์โดยใช้ผ้าเช็ด

# 1.5 วิธีการดูแลรักษาตัวเครื่อง (case)

- 1. ไม่ควรให้เครื่องอยู่บริเวณที่มีอุณหภูมิสูง
- 2. ห้ามทำน้ำหรืออาหารหกใส่เครื่อง
- 3. ใช้ผ้าเช็ดเครื่องกรณีที่เครื่องมีฝุ่นเยอะ ควรเช็ดอย่างน้อยสัปดาห์ละ 1 ครั้ง

## 1.6 วิธีการดูแลลำโพง

- 1. เมื่อกรณีที่ลำโพงมีฝุ่นควรใช้ผ้าเช็ดทำความสะอาด
- 2. ไม่ควรวางไว้ใกล้กับแม่เหล็ก

# 2 .การตั้งค่าโปรแกรมพักหน้าจอ หรือการตั้งค่าโปรแกรม Screen Saver ของเครื่อง

Screen Saver คือ โปรแกรมที่ทำหน้าที่รักษาจอภาพ หากเราเปิดคอมพิวเตอร์ทิ้งเอาไว้นาน ๆ โดยปล่อยให้ จอภาพแสดงภาพเดิมโดยไม่มีการเคลื่อนไหวใด ๆ เลย จะทำให้จอภาพของเรามีรอยไหม้เกิดขึ้น และรอยนี้จะติด อยู่ตลอดไป ลบออกไม่ได้ หรือไม่บางทีอาจทำให้จอมืด ไปเลยก็ **วิธีการตั้งค่า** 

2.1. คลิก Mourse ขวาที่หน้าจอ ตามภาพ

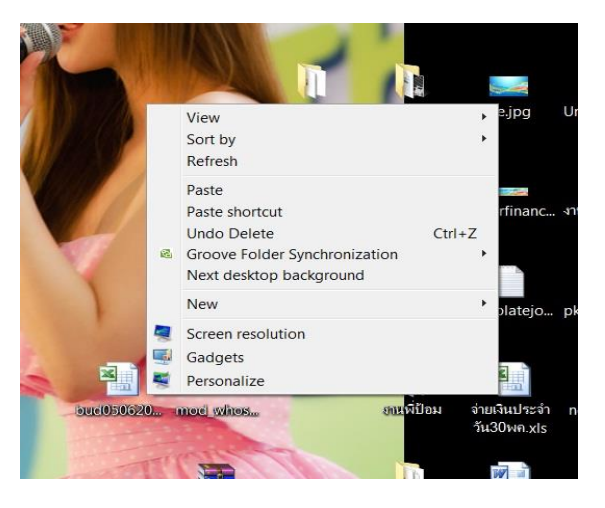

2.2. ทำการคลิกเลือก Personalize(ทำให้เป็นแบบส่วนบุคคล)

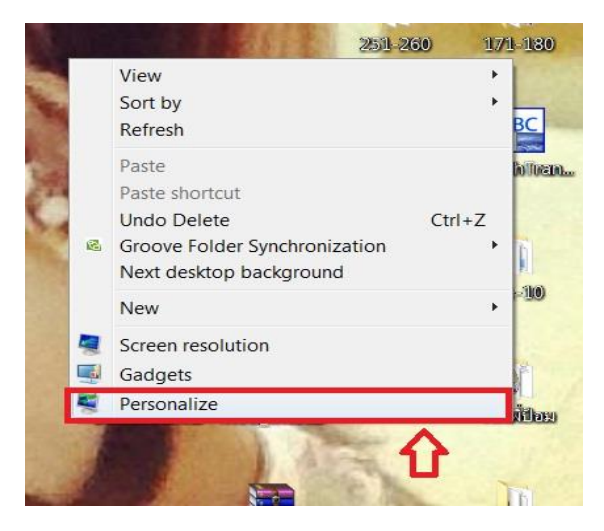

#### 2.3. ทำการคลิกเลือก Screen Saver ตามภาพ

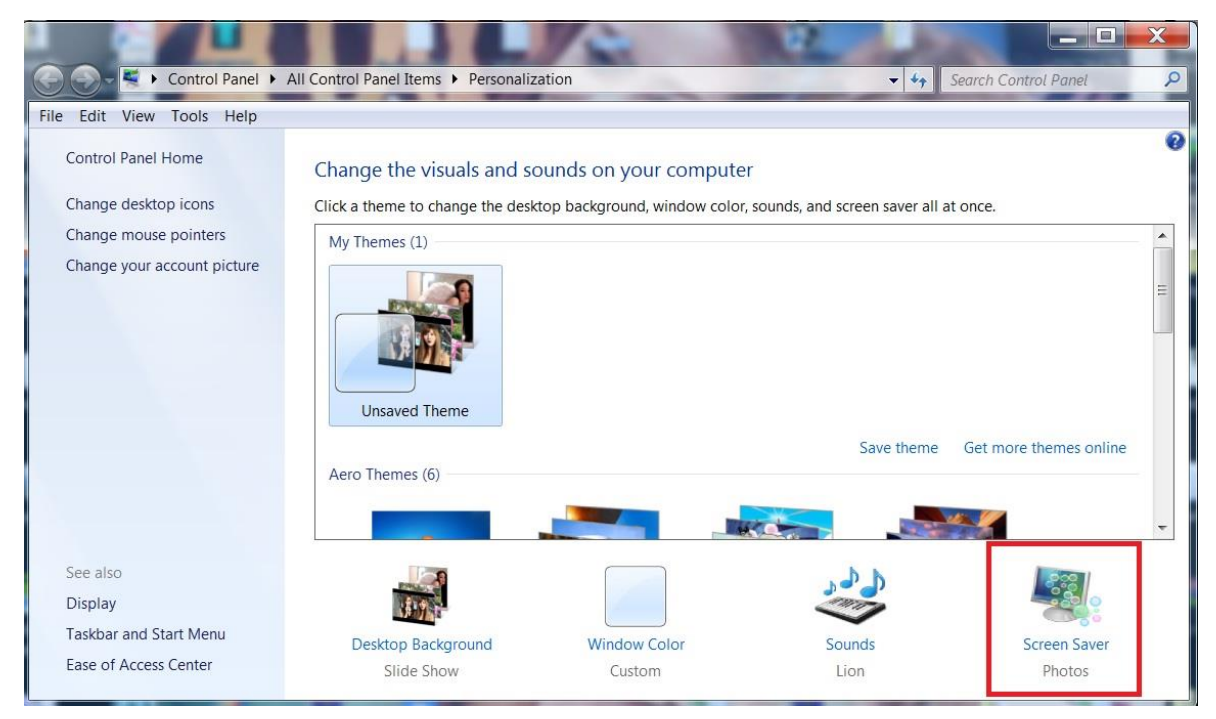

# 2.4 เข้าสู่หน้าจอนี้ เพื่อการตั้งค่า

| Screen Saver Settings                                                                                                    |
|----------------------------------------------------------------------------------------------------|
| Screen Saver                                                                                                    |
| - O                                                                                                    |
| Screen saver<br>3D Text Settings Preview<br>Wait: 60 minutes On resume. display logon screen                                                      |
| Power management<br>Conserve energy or maximize performance by adjusting<br>display brightness and other power settings.<br>Change power settings |
| OK Cancel Apply                                                                                                    |

2.5 คลิกใต้ช่อง Screen saver เลือกรูปแบบ

|                                         | · 0                          |           |
|-----------------------------------------|------------------------------|-----------|
| Screen saver                            | ▼ Settings                   | Preview   |
| (None)<br>3D Text                       | ume, display logo            | on screen |
| Bubbles<br>Mystify<br>Photos<br>Ribbons | rmance by adjus<br>settings. | ting      |
|                                         |                              |           |

2.6 กำหนดเวลา 60 นาที

|                                                                                 | ₹2×₩\$42\$                                    | · 0            |         |
|---------------------------------------------------------------------------------|-----------------------------------------------|----------------|---------|
|                                                                                 |                                               |                |         |
| Screen saver<br>3D Text<br>Wait: 60 - m                                         | ▼<br>inutes ○ On resum                        | Settings       | Preview |
| Power managemen<br>Conserve energy o<br>display brightness<br>Change power sett | t<br>r maximize perform<br>and other power se | nance by adjus | ting    |

2.7 คลิกปุ่ม Preview เพื่อดูตัวอย่างแสดงผล

| leen saver                                                                           |                                                                                                    |
|--------------------------------------------------------------------------------------|----------------------------------------------------------------------------------------------------|
|                                                                                      | - 0<br>/ 51/2010 = 11/1                                                                                                    |
|                                                                                      |                                                                                                    |
| Screen saver                                                                         | ▼ Settinas Preview                                                                                                    |
| Screen saver<br>3D Text<br>Wait: 60                                                  | Settings Preview     minutes On resume, display logon scree                                                                                                    |
| Screen saver<br>3D Text<br>Wait: 60<br>Power manag                                   | Settings Preview minutes On resume, display logon scree                                                                                                    |
| Screen saver<br>3D Text<br>Wait: 60<br>Power manag<br>Conserve ener<br>display brigh | Settings      Preview      minutes     On resume, display logon scree      ement      rgy or maximize performance by adjusting tness and other power settings. |

2.8 คลิก Apply และ OK เสร็จสิ้นการตั้งค่า Screen server

| Screen Saver Settings                        |              | X     |
|----------------------------------------------|--------------|-------|
| Screen Saver                                 |              |       |
|                                              |              |       |
|                                              |              |       |
|                                              |              |       |
| Windows 7                                    |              |       |
| Willdows 7                                   |              |       |
|                                              |              |       |
| .0                                           |              |       |
|                                              |              |       |
| Screen saver                                 |              |       |
| 3D Text   Settings                           | Preview      |       |
| Wait: 60 🚔 minutes 🗌 On resume, display      | logon screen |       |
| Power management                             |              |       |
| Conserve energy or maximize performance by a | adjusting    |       |
| Change power settings                        |              |       |
|                                              | 7            | シー    |
| ок                                           | Cancel A     | Apply |

### 3.โปรแกรม Antivirus Symantec Protection จะอัพเดตให้อัตโนมัติ

3.1 ไปด้านล่างแถบขวามือ และกดลูกศรขึ้น ตามภาพจะเห็น Antivirus

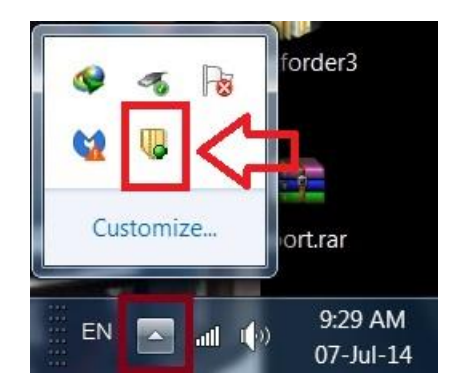

3.2 ดับเบิ้ลคลิกและจะเห็นหน้าตาแบบนี้

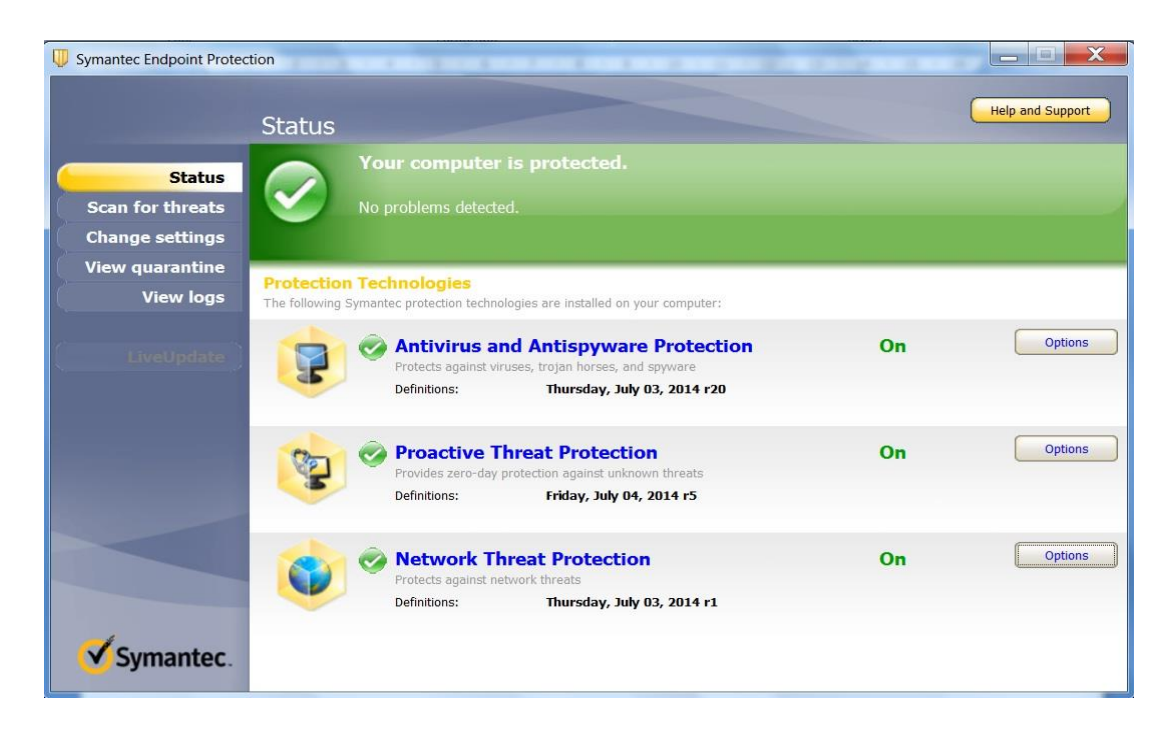

#### 3.3 สังเกตดูว่าโปรแกรม Antivirus ทำงานปกติหรือไม่และอัพเดตได้หรือไม่

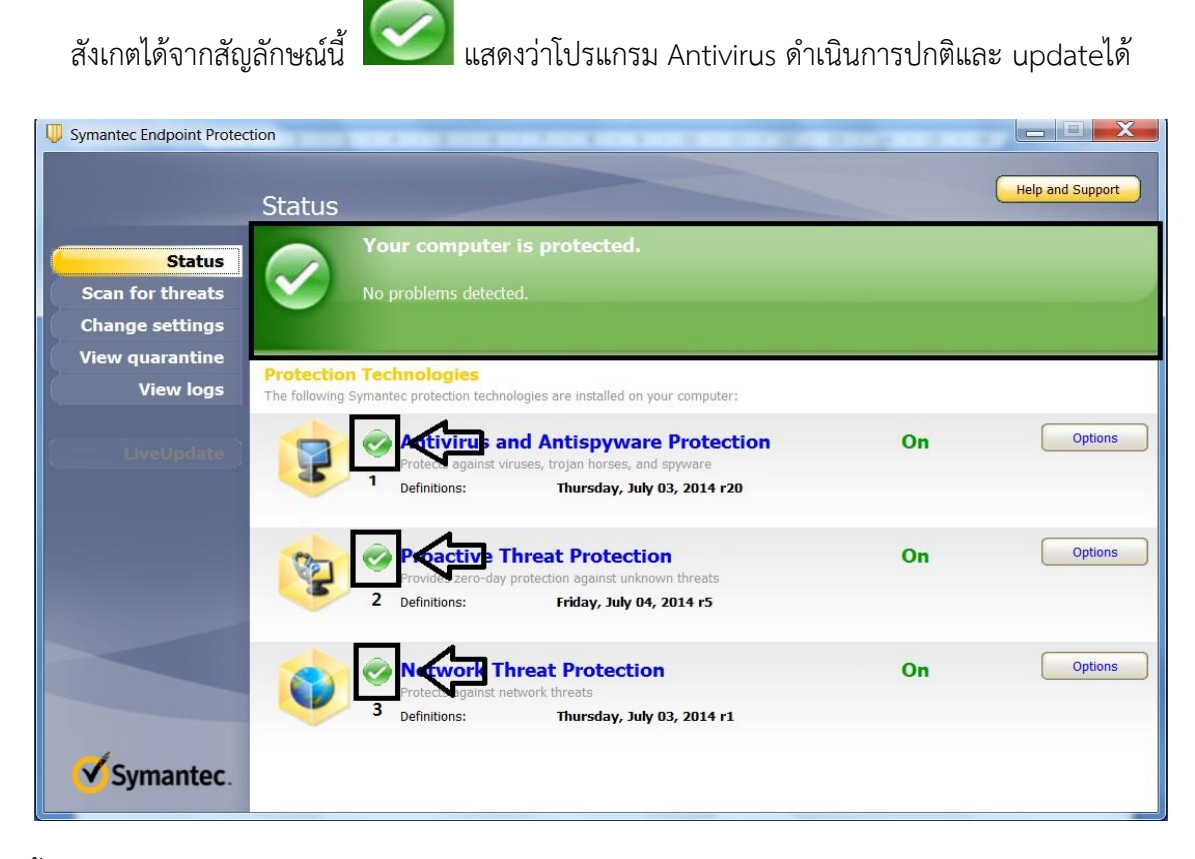

- 3.4 ขั้นตอนการ Scan Virus
- 3.4.1 โดยการคลิกปุ่ม Scan for threats

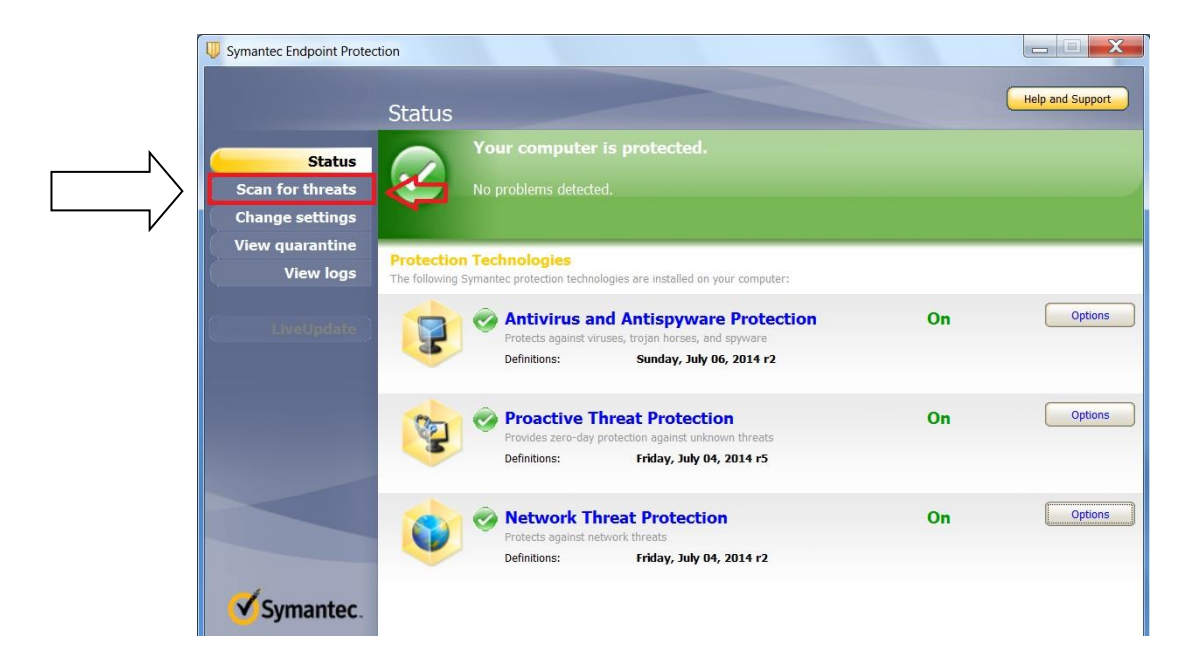

#### 3.5 จะพบว่ามีให้เราเลือก 2 แบบ

คือแบบที่ 1 Run Active Scan แบบที่ 2 Run Full Scan

แบบที่ 1 จะ Scan ได้รวดเร็วกว่าแบบที่ 2

แบบที่ 2 จะ Scan ได้ละเอียดกว่าและโอกาสพบไวรัสมากกว่า ให้เลือก Scan แบบที่ 2 สัปดาห์ละ 1 ครั้ง

| Symantec Endpoint Protect | tion                  |                    |                                  |              |                              |                  |
|---------------------------|-----------------------|--------------------|----------------------------------|--------------|------------------------------|------------------|
|                           | Scan for threats      |                    |                                  |              |                              | Help and Support |
| Status                    | Activ                 | ve Scan            |                                  | Full Scan    |                              |                  |
| Scan for threats          | 5                     | Scan onl<br>common | y the most<br>ly infected areas. |              | Scan the entire<br>computer. |                  |
| Change settings           | Duratio               |                    | utoc                             | Duration: 3  | t0.120 minutos               |                  |
| View quarantine           | Ru                    | n Active Scar      | 1                                | Run Full     | Scan                         |                  |
| View logs                 | The Charles           |                    |                                  |              |                              |                  |
|                           | Create a New Scan     | Epabled            | Тура                             | When to Scan | Last Scan                    | Next Schedul     |
|                           | Daily Scheduled Scan  | No                 | Full Scan                        | Daily        | Never                        | July 07, 2014    |
|                           | Weekly Scheduled Scan | Yes                | Full Scan                        | Weekly       | July 04, 2014 4:11 PM        | July 11, 2014    |
| Symantec.                 | < 11                  |                    |                                  |              |                              | >                |

3.6 คลิก Run full Scan คลิกรูป Computer ใต้คำว่า Full Scan

| Symantec Endpoint Protection                                                  | scan for threats                                                               |                                                                |                                                      |                                           | C                                                   | Help and Support               |
|-------------------------------------------------------------------------------|--------------------------------------------------------------------------------|----------------------------------------------------------------|------------------------------------------------------|-------------------------------------------|-----------------------------------------------------|--------------------------------|
| Status<br>Scan for threats<br>Change settings<br>View quarantine<br>View logs | Activ<br>Duratio<br>Run                                                        | e Scan<br>Scan only<br>commoni<br>n: 1-2 minu<br>n Active Scar | y the most<br>ly infected areas.<br><b>utes</b><br>1 | Full Scan<br>Sc<br>Duration 3<br>Fur Full | can the entire<br>omputer.<br>0-120 minutes<br>Scan |                                |
| LiveUpdate                                                                    | Scans<br>Scans configured for this computer.<br>Create a New Scan<br>Scan Name | Enabled                                                        | Туре                                                 | When to Scan                              | Last Scan                                           | Next Schedul                   |
|                                                                               | Daily Scheduled Scan<br>Weekly Scheduled Scan                                  | No<br>Yes                                                      | Full Scan<br>Full Scan                               | Daily<br>Weekly                           | Never<br>July 04, 2014 4:11 PM                      | July 07, 2014<br>July 11, 2014 |
| Symantec.                                                                     | < 11                                                                           |                                                                |                                                      |                                           |                                                     | >                              |

|                  | Scan         | for threats          | _              | and the second second                 |           |                              |                                     | Help and Support                              |
|------------------|--------------|----------------------|----------------|---------------------------------------|-----------|------------------------------|-------------------------------------|-----------------------------------------------|
| Status           |              | Activ                | ve Scan        |                                       | Full Scan |                              |                                     |                                               |
| Scan for threats |              |                      | Scan<br>comm   | only the most<br>only infected areas. |           | Scan the entire<br>computer. |                                     |                                               |
| Change settings  |              | Duratie              | 1.2            | inutor                                | Duration  | 20-120 minutos               |                                     |                                               |
| View quarantine  |              | Durau                |                | inutes                                | Duration: | 30-120 minutes               | 10<br>                              |                                               |
| View logs        |              | Full Scan started or | n 07-Jul-14 10 | :24:23 AM                             |           |                              | )                                   |                                               |
|                  | Scan         |                      |                |                                       |           | 0                            |                                     |                                               |
|                  | Scans        | Scanning             | memory, loadp  | oints, and security risks.            |           |                              |                                     |                                               |
|                  | Crea         | Tructed Ir           | staller        |                                       |           |                              |                                     |                                               |
|                  |              | - Trusteun           | localier       |                                       |           |                              |                                     |                                               |
|                  | F            |                      |                |                                       |           |                              | can                                 | Next Sched                                    |
|                  | Daily        | Filename             | Risk           | Action                                | Risk Type | Original                     | can<br>er                           | Next Sched                                    |
|                  | Daily<br>Wee | Filename             | Risk           | Action                                | Risk Type | Original                     | <b>can</b><br>ər<br>4 4:11 PM       | Next Sched<br>July 07, 2014<br>July 11, 2014  |
|                  | Daily<br>Wee | Filename             | Risk           | Action                                | Risk Type | Original                     | <b>can</b><br>er<br>4 4:11 PM       | Next Sched                                    |
|                  | Daily<br>Wee | Filename             | Risk           | Action                                | Risk Type | Original                     | <b>can</b><br>er<br>4 4:11 PM       | Next Sched<br>July 07, 2014<br>July 11, 2014  |
|                  | Daily<br>Wee | Filename             | Risk           | Action                                | Risk Type | Original                     | <mark>can</mark><br>₽r<br>1 4:11 PM | Next Sched<br>July 07, 2014<br>July 11, 2014  |
|                  | Daily<br>Wee | Filename             | Risk           | Action                                | Risk Type | Original                     | <mark>can</mark><br>∍r<br>4 4:11 PM | Next Sched<br>July 07, 2014<br>July 11, 2014  |
|                  | Daily<br>Wee | Filename             | Risk           | Action                                | Risk Type | Original                     | <b>can</b><br>Pr<br>4 4:11 PM       | Next Schedi<br>July 07, 2014<br>July 11, 2014 |

3.7 พอคลิกเข้าไป โปรแกรมจะทำการ Scan Virus ให้

3.8 ในกรณีที่พบไวรัส โปรแกรมจะทำการ Deleted ให้อัตโนมัติ

| NTUSER.D/            | 6cced2f1-6e01-11c<br>efault | le-8bed-001e0bcd1824}.TMConta | iner0000000000 |
|----------------------|-----------------------------|-------------------------------|----------------|
| Filename             |                             | Risk                          | Action         |
| ☑ Cookie:topzero@    | doubleclick.net/            | Tracking Cookies              | Deleted        |
|                      |                             |                               |                |
|                      |                             |                               |                |
| •                    |                             |                               | •              |
| Remove Risks Now     | Details                     | Other Actions Pause Scan      | Cancel Scan    |
| les scanned: 227 201 | Risks found: 1              |                               | 7              |

| Status                                          |          | Active Scan started | on 07-Jul-14   | 10:10:13 AM   |            |           |         |             |
|-------------------------------------------------|----------|---------------------|----------------|---------------|------------|-----------|---------|-------------|
| Change settings<br>View quarantine<br>View logs |          | ⑦<br>Completed      |                |               |            |           |         |             |
|                                                 | Scans    | Filename            | Risk           | Action        | Risk Type  | Original  |         |             |
|                                                 | Creat    |                     |                |               |            |           |         |             |
|                                                 |          | -                   |                |               |            | -         | an      | Next Sche   |
|                                                 | Daily \$ |                     |                |               |            | ווו       |         | July 07, 20 |
|                                                 | Week     | •                   |                |               | _          | <u>V,</u> | 4:11 PM | July 11, 20 |
|                                                 |          | Remove Risks Now    | Detalls        | Other Actions | Pause Scan | Close     |         |             |
|                                                 |          | Files scanned: 674  | Risks found: I | 0             |            |           |         |             |

3.9 ในกรณีที่ไม่พบไวรัสจะขึ้นว่า completed และก็คลิกปุ่ม Close เพื่อออกจากการ scan

3.10 วิธีการ Scan จากแฟลชไดรฟ์

ที่ My computer ดับเบิ้ลคลิกเข้าไป คลิกขวาที่ drive ที่ต้องการ Scan เลือก Scan for viruses...

โปรแกรมจะทำงาน

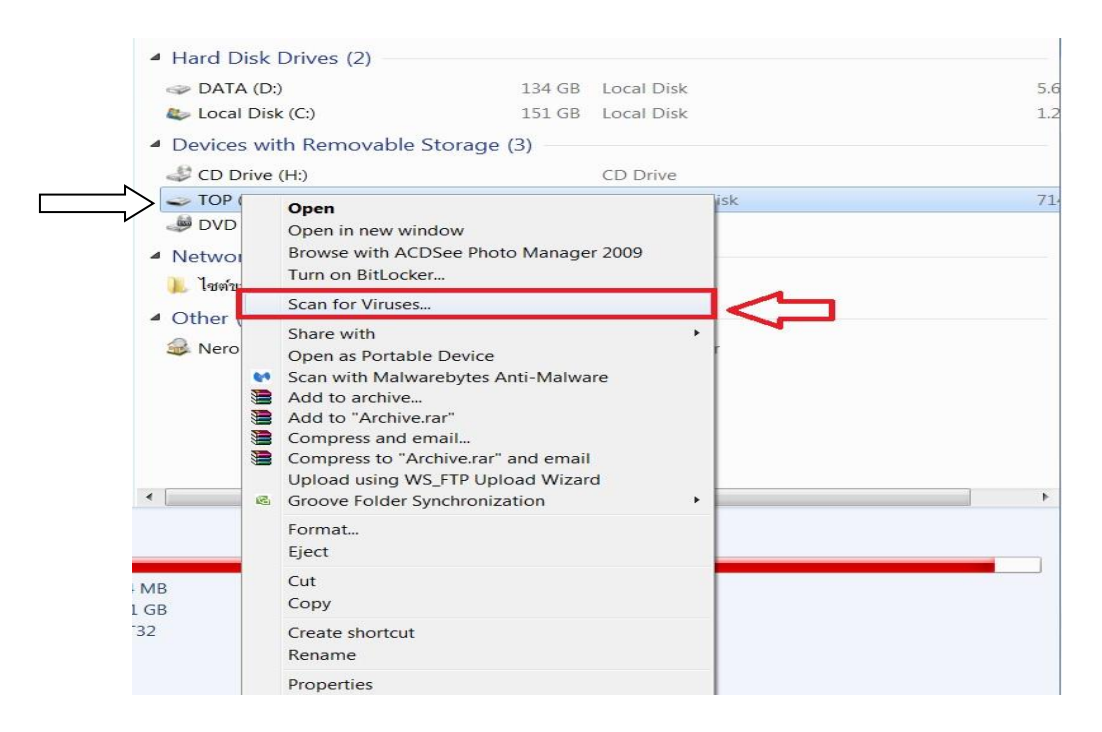

### 3.11 โปรแกรมกำลัง Scan Virus

| Symantec Endpoin | t Protection sta | rted on 07-Jul-14 2 | 2:01:21 PM | (           |
|------------------|------------------|---------------------|------------|-------------|
| Filename         | Risk             | Action              | Risk Typ   | e Original  |
|                  |                  |                     |            |             |
| Remove Risks Now | Details          | Other Actions       | Pause Scan | Cancel Scan |
| iles scanned: 0  | Risks found: 0   |                     |            |             |

3.12 เมื่อ Scan Virus เสร็จคลิกปุ่ม Close เพื่อทำการปิด

| Comple           | eted    |               |            | )          |
|------------------|---------|---------------|------------|------------|
| Filename         | Risk    | Action        | Risk Type  | Original   |
| •                |         |               |            | <b>Ω</b> , |
| Remove Risks Now | Details | Other Actions | Pause Scan | Close      |

### 4.การบำรุง Hard Disk

4.1 ทำการ Disk Cleanup เพื่อลบไฟล์ที่ไม่จำเป็นหรือไฟล์ขยะ เช่น Temporary ควรทำอย่างน้อยเดือนล่ะครั้ง วิธีทำการ Disk Cleanup

#### 1.ทำการ ดับเบิลคลิกที่ My computer

### 2.เมื่อเข้ามาจะเห็นภาพแบบนี้

| Name                                | Total Size        | Туре                       | Free Space |
|-------------------------------------|-------------------|----------------------------|------------|
| Hard Disk Drives (2)                |                   |                            |            |
| IDATA (D:)                          | 134 GB            | Local Disk                 | 4.55 GB    |
| Photoal Disk (C)                    | 151 GB            | Local Disk                 | 1.28 GB    |
| Phylocal Dick (C)                   | 151 GB            | Local Disk                 | 1.28       |
| Devices with Remov                  | vable Storage (3) | LOCO, DIOR                 |            |
| Devices with Remov<br>CD Drive (H:) | able Storage (3)  | CD Drive                   |            |
| Devices with Remov<br>CD Drive (H:) | rable Storage (3) | CD Drive<br>Removable Disk | 715 MB     |

3.คลิกขวาที่ Disk ที่เราต้องทำการ Disk Cleanup ในที่นี้เลือก Disk C: และเลือก Properties

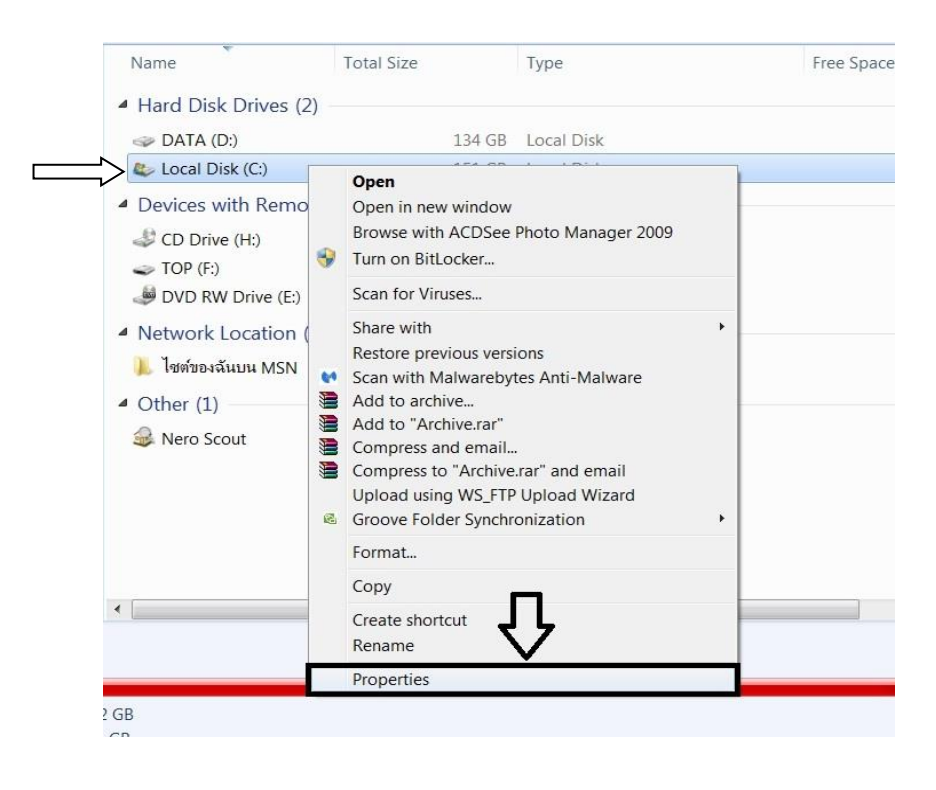

# 4.ก็จะเข้ามาหน้าจอแบบนี้

| Security                      | Previo            | Previous Versions   |                  |
|-------------------------------|-------------------|---------------------|------------------|
| General                       | Tools             | Hardware            | Sharing          |
|                               |                   |                     |                  |
| Гуре: L                       | ocal Disk         |                     |                  |
| ile system: N                 | TFS               |                     |                  |
| Used space:                   | 160,46            | 6,804,736 bytes     | 149 GB           |
| Free space:                   | 2,48              | 4,215,808 bytes     | 2.31 GB          |
| Capacity:                     | 162,95            | 1,020,544 bytes     | 151 GB           |
|                               | $\epsilon$        |                     |                  |
|                               | Dr                | ive C:              | Disk Cleanup     |
| Compress this                 | drive to sove dis | kenara              |                  |
| Allow files on the properties | is drive to have  | contents indexed in | addition to file |

5.คลิก Disk Cleanup แล้วรอระบบดำเนินการ

| Security    |         | Previous Versions |                 | Quota        |  |
|-------------|---------|-------------------|-----------------|--------------|--|
| General     | 1       | lools             | Hardware        | Sharing      |  |
|             | [       |                   |                 |              |  |
| уре:        | Local [ | Disk              |                 |              |  |
| ile system: | NTFS    |                   |                 |              |  |
| Used spa    | ace:    | 160,46            | 6.804.736 bytes | 149 GB       |  |
| Free spa    | ce:     | 2,48              | 4.215.808 bytes | 2.31 GB      |  |
| Capacity:   |         | 162,95            | 1,020,544 bytes | 151 GB       |  |
|             |         | Di                | ive C:          | Disk Cleanup |  |

# 6. จะขึ้นหน้าจอแบบนี้

|                | Security                                | Previo                                | ous Versions                                  | Quota                                         |
|----------------|-----------------------------------------|---------------------------------------|-----------------------------------------------|-----------------------------------------------|
|                | General                                 | Tools                                 | Hardware                                      | Sharing                                       |
|                | File system: N Used space: Disk Cleanup | 160,47                                | 70,585,344 bytes                              | 149 GB                                        |
| กำลังดำเนินการ | Calculating                             | Cleanup is calcu<br>e on (C:). This m | lating how much spac<br>ay take a few minutes | ce you will be able<br>to complete.<br>Cancel |

7. ก็จะขึ้นหน้าจอแบบนี้ จากนั้นก็คลิกปุ่ม Clean Up system files

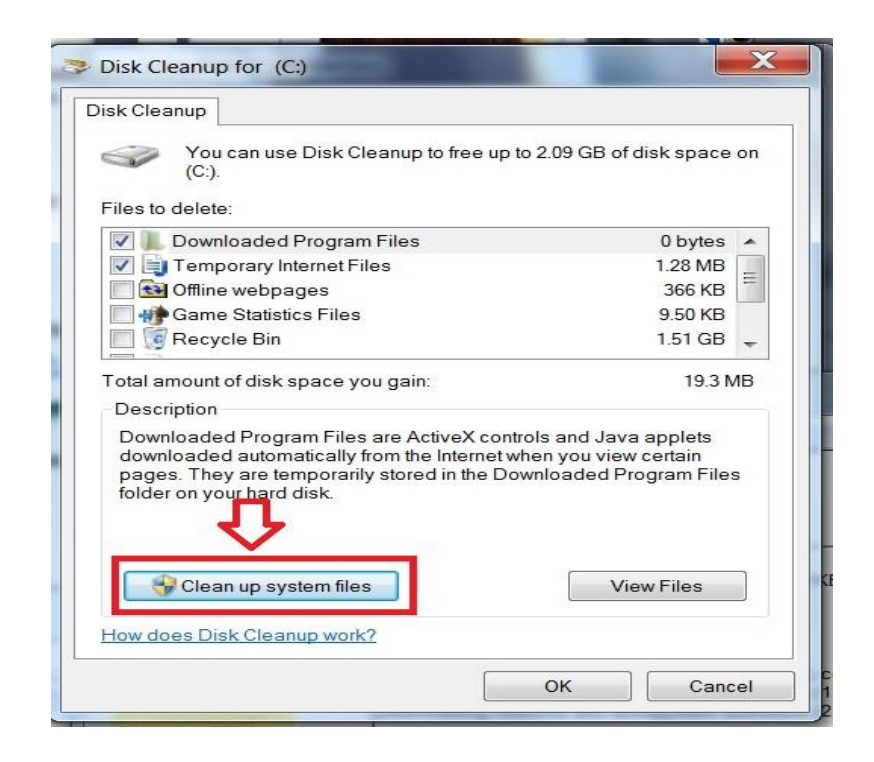

8. ก็จะขึ้นหน้าจอแบบนี้คือโปรแกรมกำลังทำการ Disk Cleanup

| Security                                                            | Previo                                                                    | ous Versions                                                                                                    | Quota                              |
|---------------------------------------------------------------------|---------------------------------------------------------------------------|----------------------------------------------------------------------------------------------------|------------------------------------|
| General                                                             | Tools                                                                     | Hardware                                                                                                    | Sharing                            |
|                                                                     |                                                                           |                                                                                                    |                                    |
| ype:                                                                | Local Disk                                                                |                                                                                                    |                                    |
| le system:                                                          | NTFS                                                                      |                                                                                                    |                                    |
|                                                                     |                                                                           | and the second second second second second second second second second second second second second second second | 140.00                             |
| Used space                                                          | e: 160,48                                                                 | 33,348,480 bytes                                                                                                 | 149 GB                             |
| Used space<br>Disk Cleanup<br>Disk<br>to fre                        | e: 160,48<br>c Cleanup is calcu<br>se on (C:). This m                     | lating how much spa<br>ay take a few minute                                                                      | ace you will be ables to complete. |
| Used space<br>Disk Cleanup<br>Disk<br>Disk<br>to fre<br>Calculating | e: 160,48<br>c Cleanup is calcu<br>se on (C.). This m<br>System error men | 13,348,480 bytes<br>lating how much spa<br>ay take a few minute<br>nory dump files                               | ace you will be ables to complete. |

9. เมื่อเสร็จแล้วจะขึ้นหน้าจอแบบนี้ และคลิกปุ่ม OK

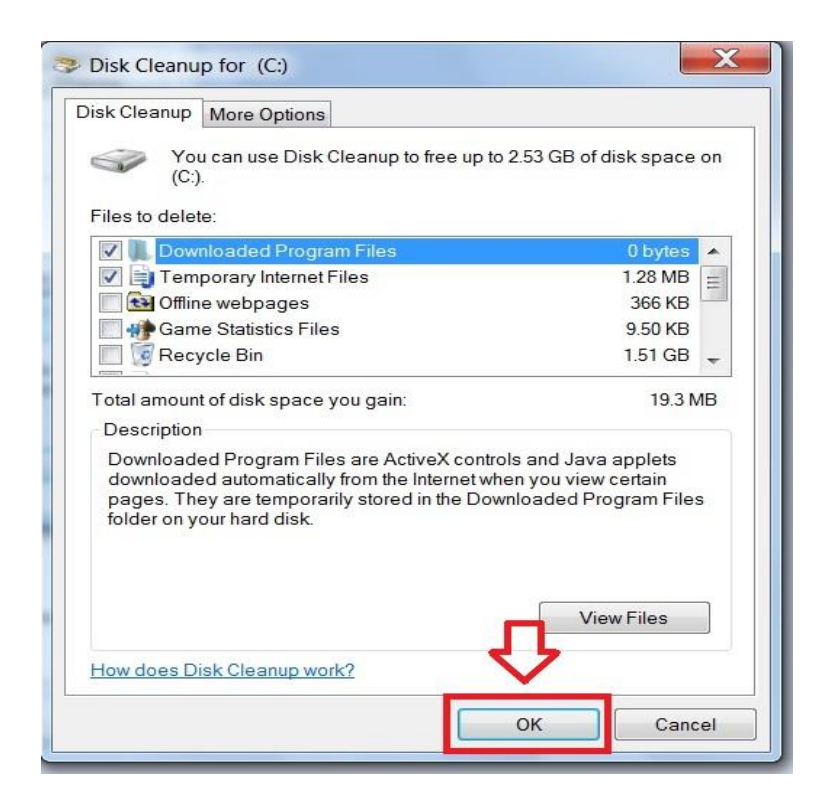

10. ก็จะขึ้นหน้าจอนี้ให้เราคลิก Delete Files เพื่อทำการลบไฟล์

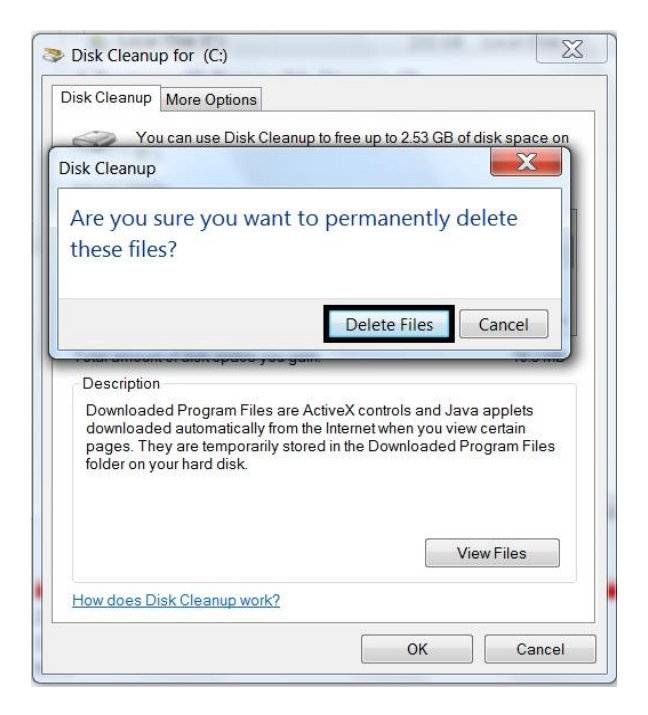

11 จากนั้นรอสักครู่โปรแกรมจะทำการลบไฟล์ และเมื่อเสร็จจะออกจากหน้าจอให้อัตโนมัติ

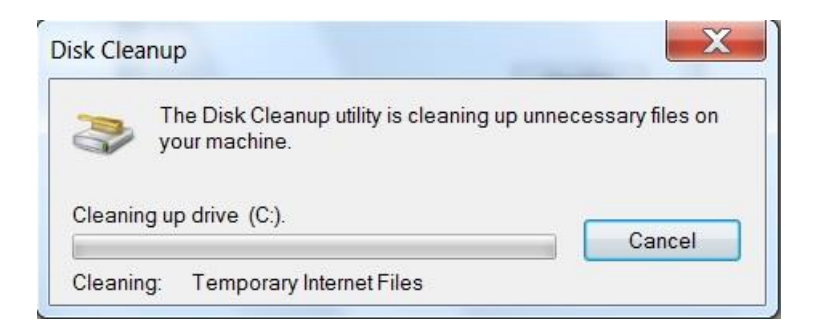

4.2 ทำการ Disk Defragment ฮาร์ดดิสก์ ก็คือการทำการจัดเรียงข้อมูลของไฟล์ต่าง ๆ ที่เก็บอยู่ในฮาร์ดดิสก์ ให้มีความต่อเนื่องหรือเรียงเป็นระบบต่อ ๆ กันไป นั่นจะทำให้ การอ่านข้อมูล ได้เร็วขึ้น เช่นถ้าหากเรามีไฟล์ที่เก็บ อยู่ใน Harddisk ที่มีการเก็บข้อมูลแบบกระจัดกระจายอยู่ทั่วไป เมื่อต้องการอ่าน ข้อมูลของไฟล์นั้น หัวอ่านของ Harddisk ก็จะต้องมีการเคลื่อนย้ายไปมาเพื่อทำการอ่านข้อมูลจบครบ หากเรามีการทำ Defrag แล้วจะทำให้การ เก็บข้อมูลจะมีความต่อเนื่องกันมากขึ้น เมื่อต้องการอ่านข้อมูลนั้น หัวอ่านของฮาร์ดดิสก์จะสามารถอ่านได้ โดยไม่ ต้องเคลื่อนย้ายหัวอ่านบ่อยหรือมากเกินไป ซึ่งเป็นการเพิ่มความเร็วให้กับเครื่องคอมพิวเตอร์ของเราได้อีกทาง ซึ่ง ความจริงแล้วการ Defragment นั้นจะช่วยเพิ่มความสามารถในการ boot เครื่องได้ถึง 30 เปอร์เซ็นต์ และยังช่วย ลดเวลาในการเรียก หรือโหลดโปรแกรมต่างๆ อีก

วิธีทำการ Disk Defragment

- 1. ทำการ ดับเบิลคลิกเข้าไปที่ My computer
- 2. เมื่อเข้ามาจะเห็นหน้าจอแบบนี้

| Name                                                                                                    | Total Size        | Туре           | Free Space |
|----------------------------------------------------------------------------------------------------|-------------------|----------------|------------|
| Hard Disk Drives (2)                                                                                                    | )                 |                |            |
| 🧼 DATA (D:)                                                                                                    | 134 GB            | Local Disk     | 4.55 GB    |
| 🧶 Local Disk (C:)                                                                                                    | 151 GB            | Local Disk     | 1.28 GB    |
| Devices with Removed the Removed the Re | vable Storage (3) |                |            |
| ICD Drive (H:)                                                                                                    |                   | CD Drive       |            |
| 🧼 TOP (F:)                                                                                                    | 15.1 GB           | Removable Disk | 715 MB     |
| 🥔 DVD RW Drive (E:)                                                                                                    |                   | CD Drive       |            |

3.คลิกขวา Drive ที่เราต้องทำการ Disk Defragment และเลือก Properties ในที่นี้เลือก Drive C:

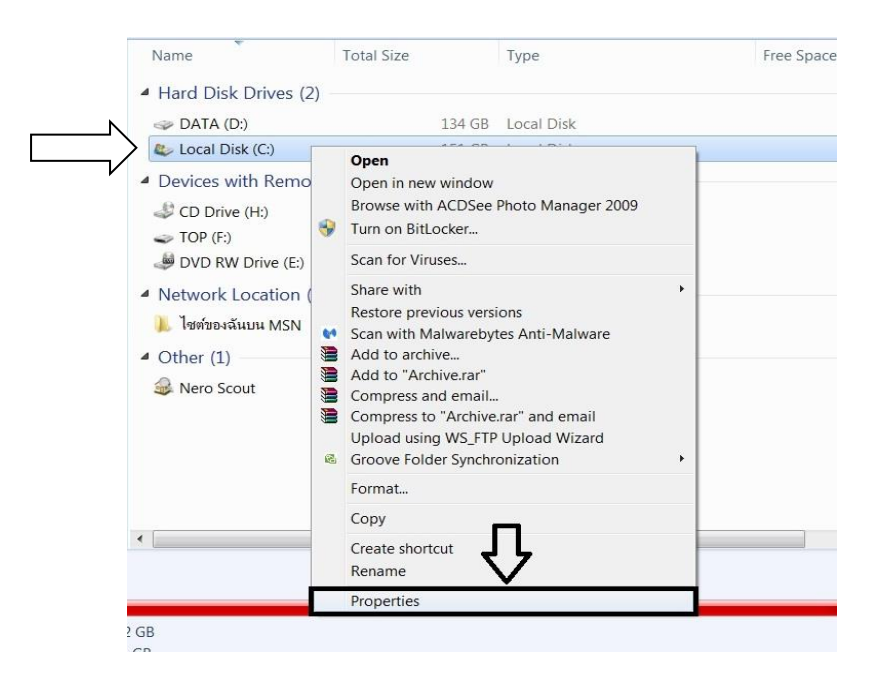

4.ก็จะเข้ามาเจอหน้าจอแบบนี้ และกดเลือก Tools

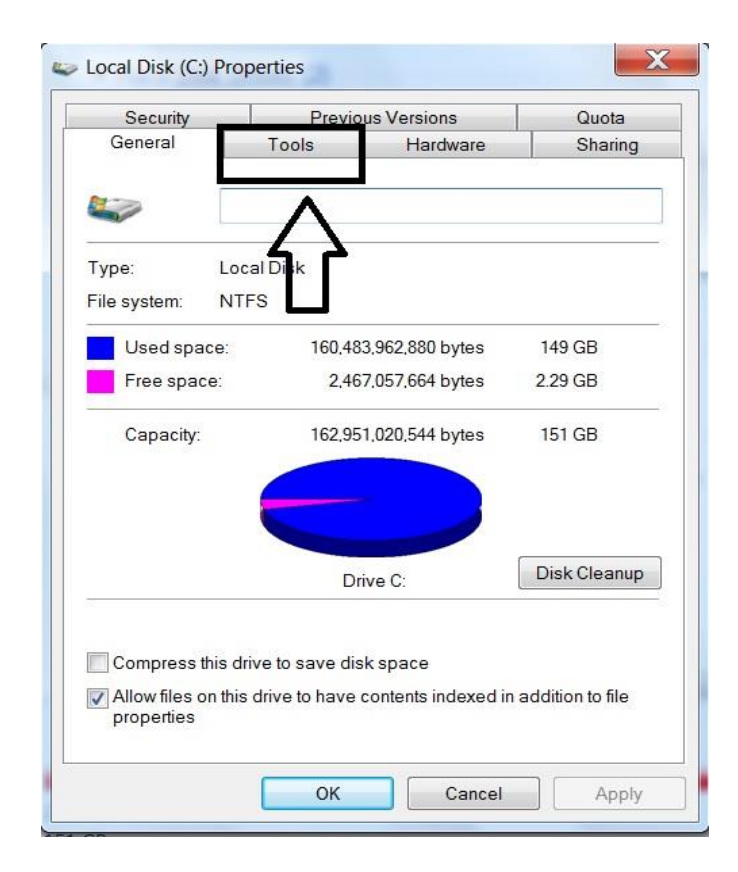

5.ก็จะเข้ามาเจอหน้าจอแบบนี้ และคลิกปุ่ม Defragment now

|                          | Previo                  | ous Versions             | Quota   |
|--------------------------|-------------------------|--------------------------|---------|
| General                  | Tools                   | Hardware                 | Sharing |
| Error-checking<br>This o | ption will check t      | ne drive for errors.     | eck now |
| Defragmentatio           | n<br>ption will defragn | nent files on the drive. | ent now |
| Backup<br>This o         | ption will back up      | files on the drive       | up now  |
|                          |                         |                          |         |

6.จากนั้นจะเห็นหน้าแบบนี้ และก็คลิกปุ่ม Defragment disk เพื่อให้โปรแกรมทำการจัดเรียงข้อมูล

| theduled defragmentation is turned or<br>an at 1:00 AM every Wednesday<br>ext scheduled run: 09-Jul-14 1:56 AM<br>ht status:<br>Last Run<br>1:) 07-Jul-14 11:0 |                                 | Configure schedule              |
|----------------------------------------------------------------------------------------------------|---------------------------------|---------------------------------|
| un at 1:00 AM every Wednesday<br>ext scheduled run: 09-Jul-14 1:56 AM<br>nt status:<br>Last Run<br>::) 07-Jul-14 11:0                                          |                                 |                                 |
| ext scheduled run: 09-Jul-14 1:56 AM<br>nt status:<br>Last Run<br>::) 07-Jul-14 11:0                                                                           |                                 |                                 |
| Last Run<br>(1) 07-Jul-14 11:0                                                                                                    |                                 |                                 |
| Last Run<br>2:) 07-Jul-14 11:0                                                                                                    |                                 |                                 |
| C:) 07-Jul-14 11:0                                                                                                    |                                 | Drogross                        |
| 5, Jul 14 11A                                                                                                    | 5 AM (3% fragmented)            | Flogless                        |
| ATA (D:) 26-Jun-14 10:                                                                                                    | 12 AM (0% fragmented)           |                                 |
| .?0692705c-62 26-Jun-14 10:                                                                                                    | 22 AM (0% fragmented)           |                                 |
|                                                                                                    |                                 |                                 |
|                                                                                                    |                                 |                                 |
|                                                                                                    |                                 | -                               |
|                                                                                                    |                                 |                                 |
| disks that can be defragmented are show                                                                                                    | 'n.                             | くと                              |
| st determine if your disks need defragm                                                                                                    | enting right now, you nee       | ed to first analyze your disks. |
|                                                                                                    |                                 |                                 |
|                                                                                                    | Analyze dick                    | Defragment dis                  |
| disks that can be defragmented are shov<br>st determine if your disks need defragm                                                                             | n.<br>enting right now, you nee | ed to first analyze             |

7.รอโปรแกรมทำงาน จะช้าหรือเร็วขึ้นอยู่กับขนาดข้อมูลใน Drive เมื่อเสร็จก็คลิกปุ่ม Close

| cheduled defrag                                                      | mentation is turned on                                                                                | Gonfigure schedule                                    |
|----------------------------------------------------------------------|----------------------------------------------------------------------------------------------------|-------------------------------------------------------|
| Run at 1:00 AM eve                                                   | ry Wednesday                                                                                          |                                                       |
| Next scheduled rur                                                   | n: 09-Jul-14 1:00 AM                                                                                  |                                                       |
| rrent status:                                                        | direct sector                                                                                         | Trans                                                 |
| isk                                                                  | Last Run                                                                                              | Progress                                              |
| » (C:)                                                               | 07-Jul-14 11:05 AM (3% fra                                                                            | gmented)                                              |
| DATA (D:)                                                            | 26-Jun-14 10:12 AM (0% fra                                                                            | agmented)                                             |
|                                                                      |                                                                                                    | amontod)                                              |
| >\\?06927                                                            | 05c-62 26-Jun-14 10:22 AM (0% fra                                                                     | agmenteu)                                             |
| >\\?06927                                                            | 05c-62 26-Jun-14 10:22 AM (0% fra                                                                     | agmented)                                             |
| >\\?06927                                                            | 05c-62 26-Jun-14 10:22 AM (0% fra                                                                     | aginenieu)                                            |
| >\\?06927                                                            | 05c-62 26-Jun-14 10:22 AM (0% fra                                                                     | aginenceo)                                            |
| >\\?\Volume(06927                                                    | 05c-62 26-Jun-14 10:22 AM (0% fra                                                                     | aginenieu)                                            |
| > \\?06927                                                           | 05c-62 26-Jun-14 10:22 AM (0% fra<br>defragmented are shown.                                          | aginentea)                                            |
| >\\?\Volume(06927<br>hly disks that can be<br>b best determine if yo | 05c-62 26-Jun-14 10:22 AM (0% fra<br>defragmented are shown.<br>our disks need defragmenting right no | ow, you need to first analyze your o <mark>sk.</mark> |
| > \\?\Volume(06927<br>nly disks that can be<br>best determine if yo  | defragmented are shown.                                                                               | ow, you need to first analyze your o sk               |

8.หรือ หากใครกลัวลืมการ Defrag สามารถตั้งค่าตารางกำหนดการ ให้ Defrag คอมพิวเตอร์ได้ที่ Configure Schedule เพื่อให้ Defrag อัตโนมัติ

| Scheduled defragmentation<br>Run at 1:00 AM every Wedr<br>Next scheduled run: 09-Jul-<br>urrent status: | on is turned on<br>esday<br>14 1:00 AM                       | Configure schedule                      |
|----------------------------------------------------------------------------------------------------|--------------------------------------------------------------|-----------------------------------------|
| Disk                                                                                                    | Last Run                                                     | Progress                                |
| 🥪 (C:)                                                                                                  | Running                                                      | 47% analyzed                            |
| ➡ DATA (D:) ➡ \\?0692705c-62                                                                            | 26-Jun-14 10:12 AM (0% fragn<br>26-Jun-14 10:22 AM (0% fragn | nented)<br>nented)                      |
| only disks that can be defragm<br>o best determine if your disks                                        | ented are shown.<br>need defragmenting right now             | , you need to first analyze your disks. |

9.หน้าต่าง Disk Defragmentr ปรากฏขึ้น 👪 Disk Defragmenter กำหนด Frequency ความถี่ ในการ Defrag Disk Defragmenter consolidates fragmented files on your computer's hard disk to improve system performance. Tell me more about Disk Defragmenter X Disk Defragmenter: Modify Schedule Day : วันที่ต้องการ Defrag Schedule Disk defragmenter schedule configuration: Sche schedule... Run Run on a schedule (recommended) Time : กำหนดเวลาในการ Defrag Next Frequency: Current s Weekly -Disk : ที่ต้องการ ทำการ Defrag Disk Day: Wednesday • 🥪 (C:) IND C Time: 1:00 AM • S> \\?\ Disks: Select disks.. OK Cancel Only disl e vour disks. To best Stop operation Close

10.หลัง การตั้งค่าเรียบร้อยคลิ๊ก ok ก็จะเสร็จสิ้นการตั้งค่ากำหนดการแจ้งเตือนการ Defrag ข้อมูลในคอมพิวเตอร์ เรียบร้อย ระบบก็จะทำการ Defrag ให้อัตโนมัติตามวันเวลาที่เรากำหนดไว้

| ended)      |
|-------------|
|             |
| ly          |
| esday       |
| M           |
| Selec disks |
|             |

## 5.การจัดระบบการจัดเก็บข้อมูลที่เป็นระบบง่ายต่อการสืบค้นและการสำรอง (Blackup)ไฟล์ข้อมูลสำคัญ เช่น

การ Copy เก็บไว้ใน External Drive อย่างน้อยสัปดาห์ละ 1 ครั้งเมื่อเสร็จสิ้นงานที่มีการเปลี่ยนแปลง 5.1 ควรเก็บข้อมูลเป็นโฟลเดอร์ ควรตั้งชื่อให้สื่อความหมายเข้าใจง่ายที่สุด เพื่อจะได้ค้นหาข้อมูลได้ง่ายและ รวดเร็ว

5.2 ควร Copy ข้อมูลที่สำคัญไว้ใน Hard disk ที่เป็น External Drive อย่างน้อยสัปดาห์ละครั้ง